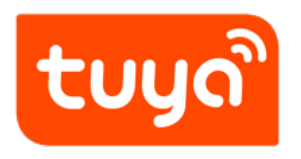

# SoC development-free solution

 ${\sf Device \ Development} > {\sf Tuya \ Development \ Boards} > {\sf Tuya \ Sandwich}$ 

Evaluation Kits > Development Guide

Version: 20200310

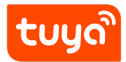

# Contents

| 1 | Introduction                | 1  |
|---|-----------------------------|----|
|   | 1.1 Product Creation        | 2  |
|   | 1.2 Online Product Settings | 5  |
|   | 1.3 Mass production         | 15 |
| 2 | Development-free experience | 18 |

### 1 Introduction

SoC development-free solution: Tuya Smart outputs dozens of development-free mature solutions for electricians and lighting products based on common functions and common equipment types of electrician lighting. You only need to click on the solution online. Information to send you the networking module. By connecting the received networking module to your product, you can realize the function parameters you configure online without any development steps.

The SoC solution is a low-cost, high-efficiency development method for you to quickly complete the intelligentization of equipment and realize the mass production of equipment.

Currently, SoC products support switches for electrical lighting, sockets, bulbs, and security sensors. If you have higher requirements for the development and configuration of the above categories of products, please choose the MCU development mode.

flow

tuya

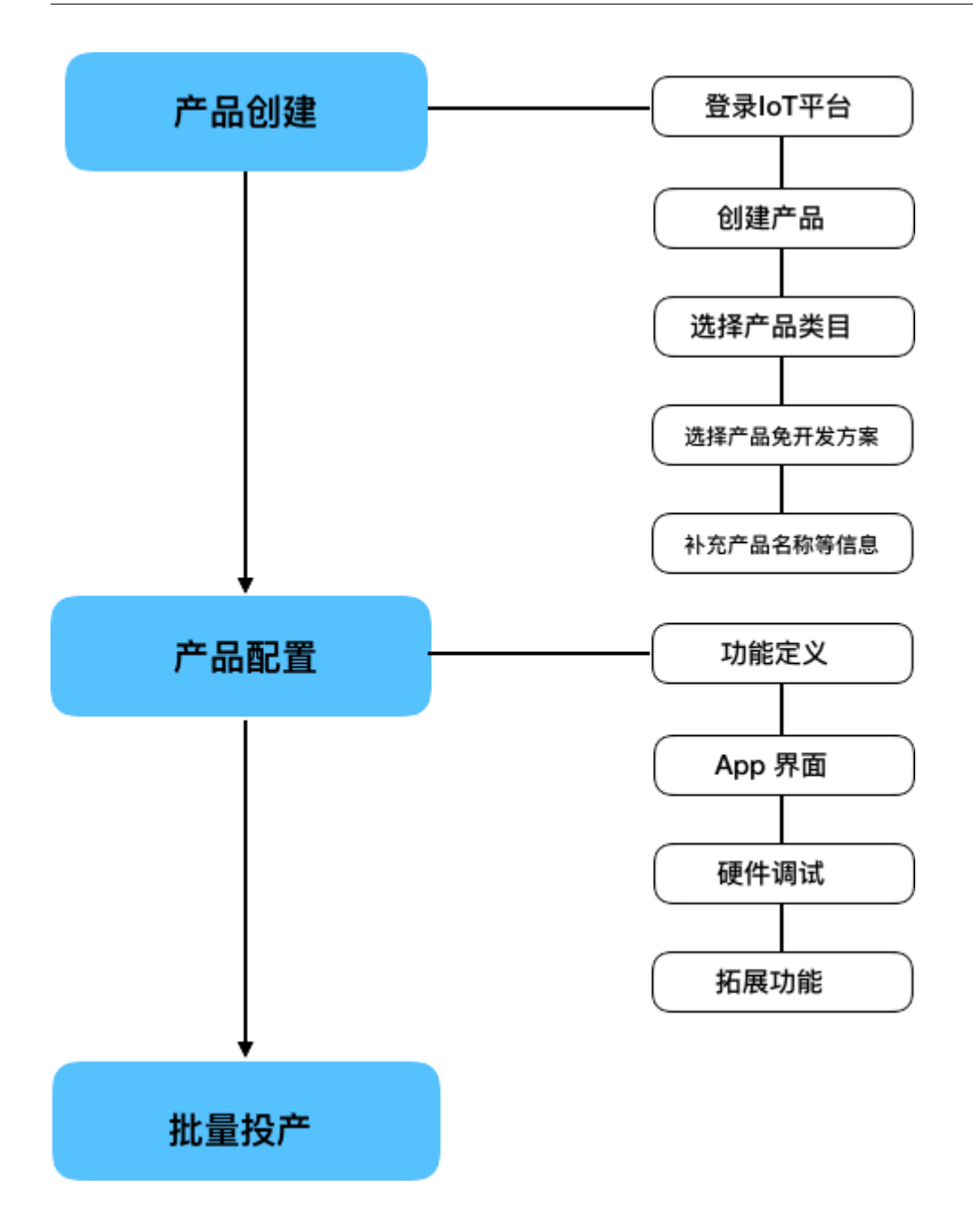

# 1.1 Product Creation

#### 1.1.1 Login to the developer platform

Please log in to the developer platform: iot.tuya.com. If not, please register first. If you have already registered, please log in directly.

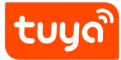

#### 1.1.2 Product Creation

Enter the developer platform and find the "create product" entry.

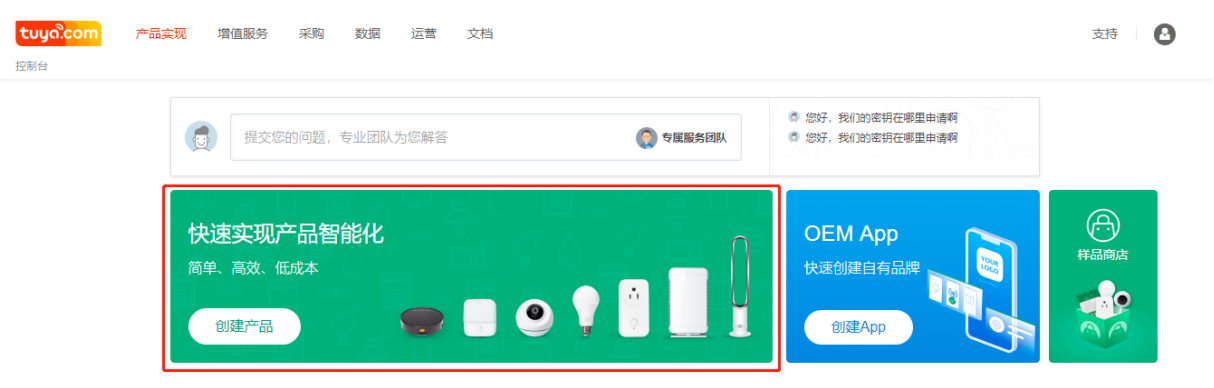

Please make clear your initial requirements for the product, and select your product category under the free development plan. If your product is a switch or socket, please choose an electrician; if your product is a bulb lamp, please choose lighting.

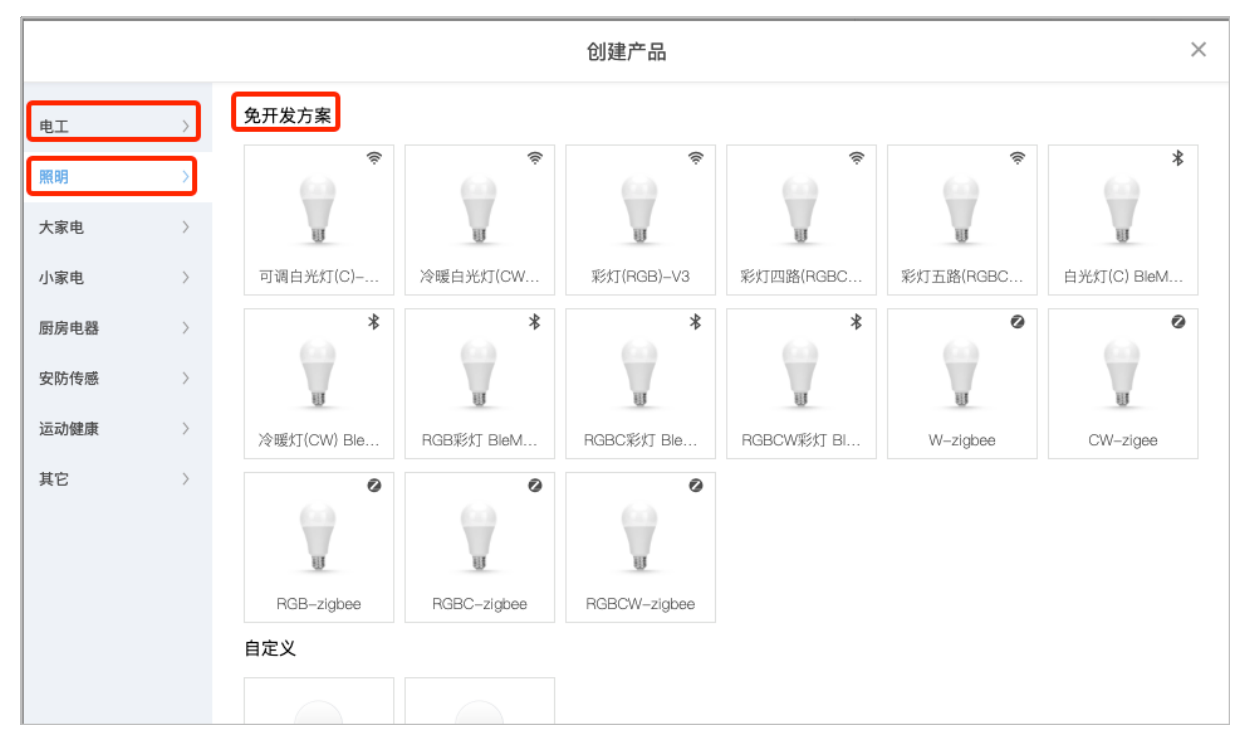

Please confirm the networking mode and basic specifications of the product, and click the corresponding picture click box to start creating your product.

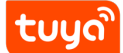

#### 1.1.3 basic product info

Please enter the product name (required) according to the prompt box, the name can be self-selected;

\*\* Format example: XXX (brand) + XXX (product) + XXX (module model) \*\*

Enter the product model (optional) as information to distinguish your different products, we suggest you add;

\*\* Format example: XXX (AE1123) \*\*

Please further confirm the communication type of your product. By default, it is the development-free solution you chose when you created the product in the previous step. This will affect the module communication method sent to you at the end. Please confirm it.

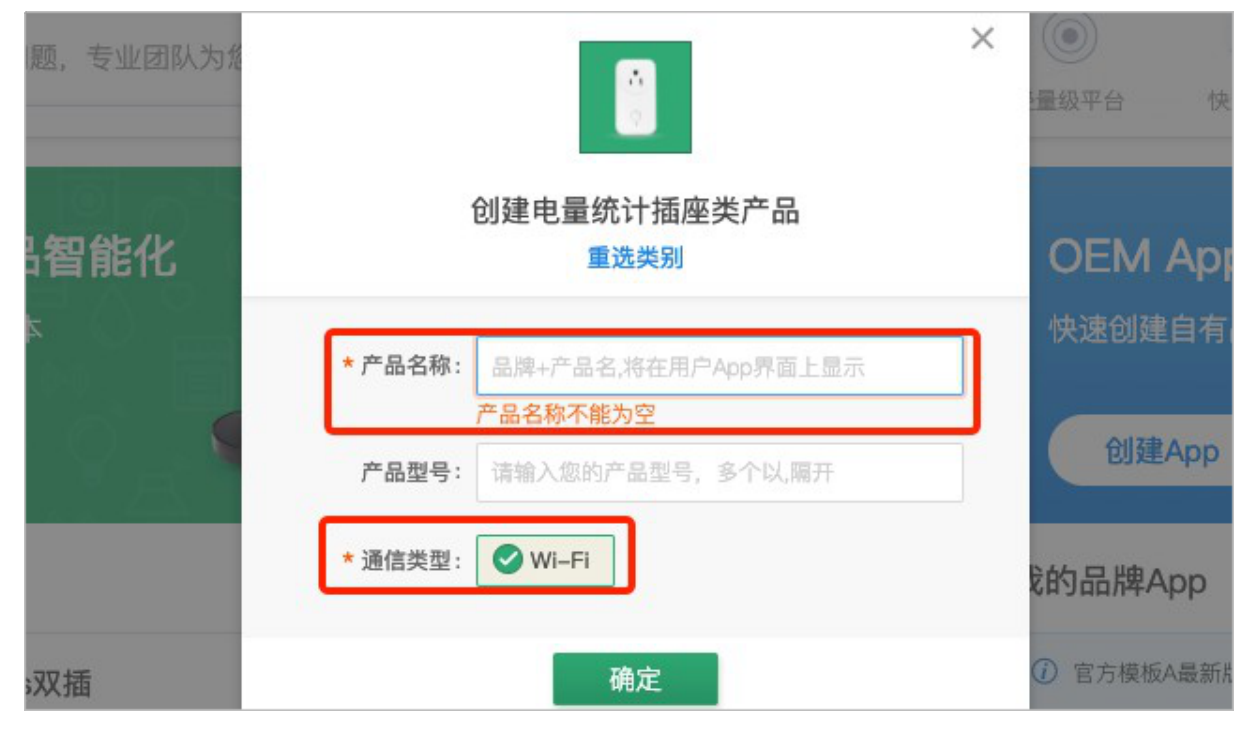

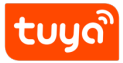

### 1.2 Online Product Settings

| <u></u> 功能导航                                     | ②<br>1 功能定义<br>1           | L.<br>App界面                              | <>><br>硬件调试                                             | ₩<br>拓展功能                                                                                                    | [ <u>)</u> ##<br>批量投产 |
|--------------------------------------------------|----------------------------|------------------------------------------|---------------------------------------------------------|----------------------------------------------------------------------------------------------------|-----------------------|
| 3                                                | 2     交流的问题                | 1,专业团队为您解答                               | ② 专属服务团队                                                | <ul> <li>人</li> <li>●</li> <li>●</li></ul> | ↓ 小► 快速响应 新消息提醒       |
| Lois electric<br>类型: 插座<br>PID: 8alazcilrkbdkjiw | SoC免开发方案<br>4 <sup>免</sup> | 了解电量约<br>开发方案提供该品类产品的常用功<br>现智能化。如以下功能无法 | 充计插座免开发方案<br>能,如果您的产品功能刚好—<br>满足你的需求,请试试自定义<br>查看功能详情 > | <b>功能</b><br>-致,可以快速将你的产品<br>-(产品 <u>前往创建</u> ぴ                                                                                                    | ж,                    |
| 编辑产品信息                                           |                            |                                          |                                                         | 8 <b>4.8</b> 400 ***<br>8.6                                                                                                    |                       |
|                                                  |                            | <b>开关</b><br>远程开关功能                      | 统计                                                      | 电量统计<br>中量统计                                                                                                    |                       |

#### 1.2.1 Function definition interface

1. Product setup progress

The top tap indicates the progress of your current product setup. Please follow the steps one by one to set up the product without development plan.

2. Issue submission module

Any issues during development can be submitted through this area.

3. Product Information View

Thumbnail: Product type created for you PID: It is the unique ID of the product and is one of the most important information of the product. It covers your information about product configuration, App, module, etc. It is recommended that you save this information, which is equivalent to the product's ID card. Edit product information: You can further add product information, you can edit product name, product model, product remarks, etc. After editing, please remember to save.

4. View Product Features

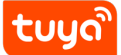

Click to see the features of the product you created. At this step, Tuya Smart has defined the functional scheme for smart switches, smart sockets, and smart bulb products. You can confirm your product features. If you think that the product features do not meet your needs for the product, we recommend that you Define product creation without SoC solution.

If you can confirm that the above product information and product functions are correct, then click Next.

#### 1.2.2 App interface

**Select App interface template** All smart products need an App as a control terminal to control various functions of the product. In this step, please select the App interface that controls your product and enter the next step.

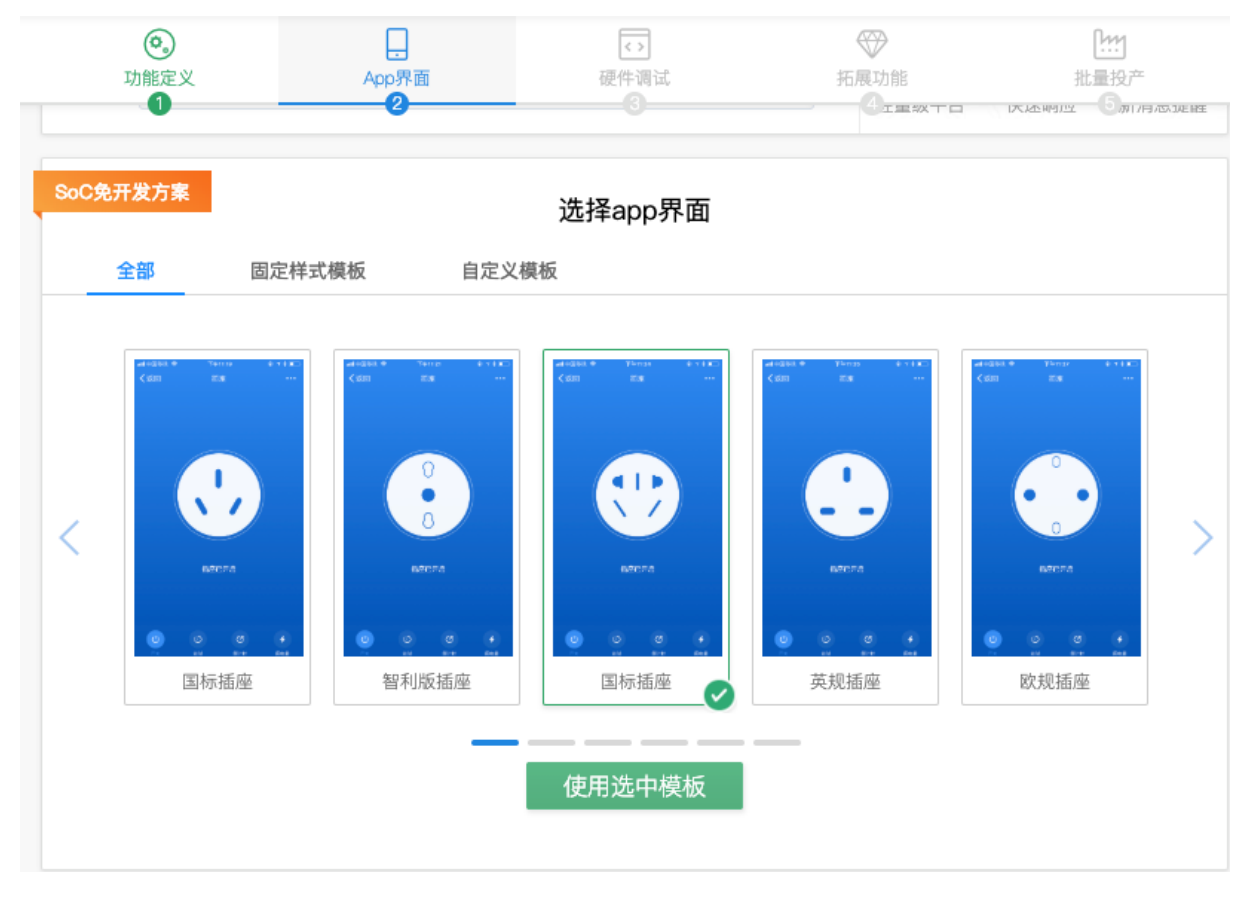

**Confirm the App and product compatibility** Please download the "Tuya Smart" App or "Smart Life" App, use this App to scan the QR code of your product App interface,

and you can experience the real effect of the App interface of your choice. If you are not satisfied, please go back to the previous step and choose again; if you are satisfied, please choose the next step.

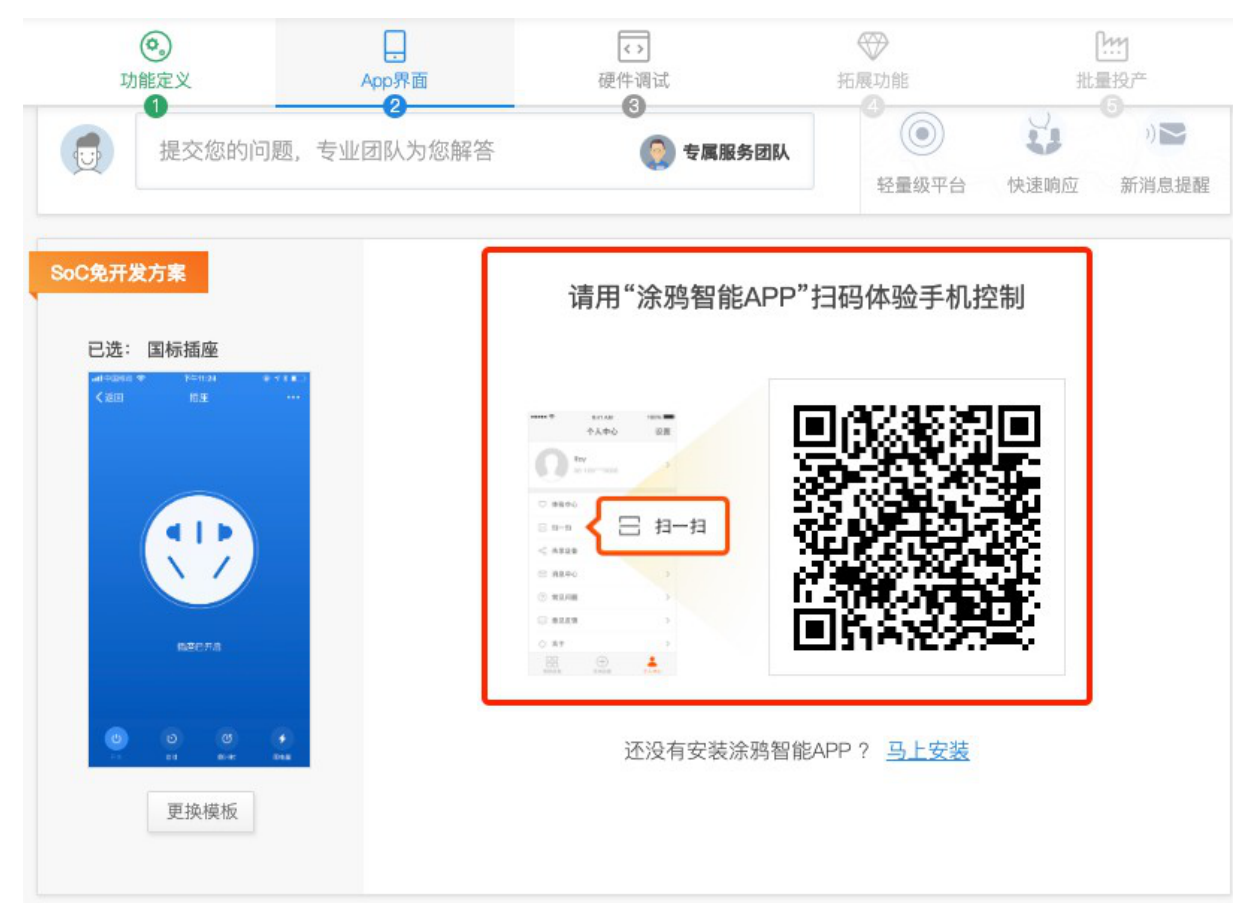

#### Scan code to download Tuya Smart App

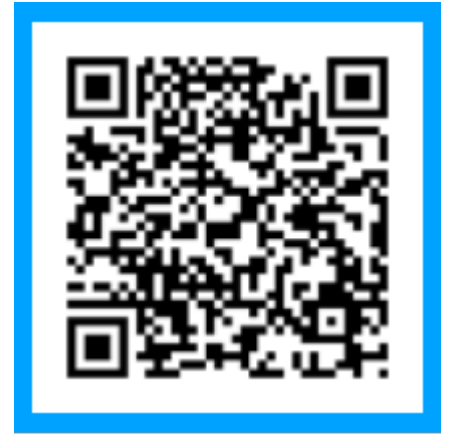

Scan code to download Smart Life App

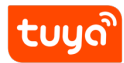

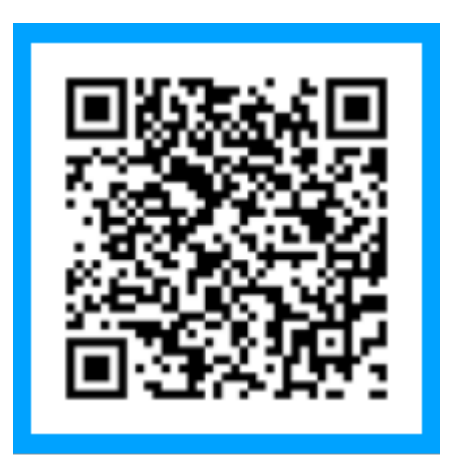

#### 1.2.3 Hardware debugging

**Optional Module** You can view "Module Details" and "Replace Module" at this step. Select the corresponding module according to the evaluation kit in your hand.

| SoC免开发方案 | 在线配置固件并购买<br>对于有硬件开发能力的厂商,可选择模块,看<br>件。模块下单后,我们将直接                                        | <b>閒试模块(适合生产厂商)</b><br>▶考电路设计,在线配置IO信息,自动生成模块固<br>&寄出烧入该固件的模块供测试。 |
|----------|-------------------------------------------------------------------------------------------|-------------------------------------------------------------------|
| 选用模块: W  | <b>/R3 Wi-Fi模块</b><br>芯片: RTL8710BN<br>尺寸: 16*24*3.5mm<br>适用: 家电、电工、照明驱动<br><u> 模块详情〉</u> | 电路参考图                                                             |

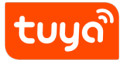

#### SoC development-free solution

1 INTRODUCTION

#### X 选择模块 重新选择模块,当前模块的自定义固件IO配置信息将被重置。请确认后再更换! WR3 Wi-Fi模块 WR2 Wi-Fi模块 TYWE3S Wi-Fi模块 芯片: RTL8710BN 芯片: RTL8710BN 芯片: ESP8266 尺寸: 16\*24\*3.5mm 尺寸: 15mm (L) ×18mm (H)×3.5 尺寸: 16\*24\*3 5mm 适用:家电、电工、照明驱动 mm 适用:家电控制板、电工、照明 适用:家电、电工 模块详情〉 模块详情> 模块详情> 确认选择

**Module firmware IO port configuration** The corresponding diagram of the module's IO port will be displayed here, please refer to the IO definition of the function board and the main control board in the sandwich development kit. Please carefully check the firmware configuration information, modify and save it according to actual needs. The IO configuration information of different products is different, including power statistics version, plug-in version, panel switch version, and bulb lamp version. Please fill in the information according to different versions.

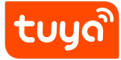

|               |          |   | 恢复    | 默认配置 |              |                              |
|---------------|----------|---|-------|------|--------------|------------------------------|
| 通道1           |          |   |       |      |              |                              |
| 开关按键1:        | GPIO19   | • | 低电平驱动 | •    |              |                              |
| 默认通电状态1:      | 断电       | • |       |      | 1023         | TXD NC                       |
| 继电器1:         | GPIO14   | • | 高电平驱动 | •    | I018<br>I012 | GPIOA_22 IO22<br>GPIOA_12 EN |
| 电源指示灯1:       | 空        | • |       |      | I05          | GPIOA_5 GPIOA_19 1019        |
| 配网设置          |          |   |       |      | 1030         | LOG_RXD GPIOA_15 I015        |
| Wi-Fi指示灯:     | GPIO22   | • | 低电平驱动 | -    |              | ADC GPIOA_0 100<br>GND VCC   |
| 复位长按秒数:       | 3        |   |       |      |              |                              |
| 未联网时WiFi灯状态:  | 指示继电器状态  | • |       |      | 固件配置操作       | 注意事项                         |
| 2.联网时WiFi灯状态: | 指示继电器状态  | • |       |      | IO id        | 须知                           |
| 首次配网触发方式:     | 长按至网络灯闪烁 | • |       |      | 100          | 上电过程中, 需要低电平                 |

#Need to be modified here for token binding instructions

Order modules online for product debugging. This module has recorded your specific information about product configuration above, which can be used for product commissioning after placing an order.

| 电流电/违切探(SEL)。    | GPIO15                               | • | 且注 | • |  |  |  |  |  |  |  |
|------------------|--------------------------------------|---|----|---|--|--|--|--|--|--|--|
| 校准电压(V):         | 220                                  |   |    |   |  |  |  |  |  |  |  |
| 过流保护电流值<br>(mA): | 17000                                |   |    |   |  |  |  |  |  |  |  |
| 配网相关             |                                      |   |    |   |  |  |  |  |  |  |  |
| 购买数量:            | 购买数量: 10<br>¥ 19.00/片, 调试模块最多可购买100片 |   |    |   |  |  |  |  |  |  |  |
|                  | 购买调试模块 ¥ 190.00                      |   |    |   |  |  |  |  |  |  |  |

**Expanded functions** After completing the basic set of product functions, you can also polish the details of the product. Here you can further manage multi-language management, firmware upgrades, distribution network information, scene linkage settings, and shortcut switch configuration.

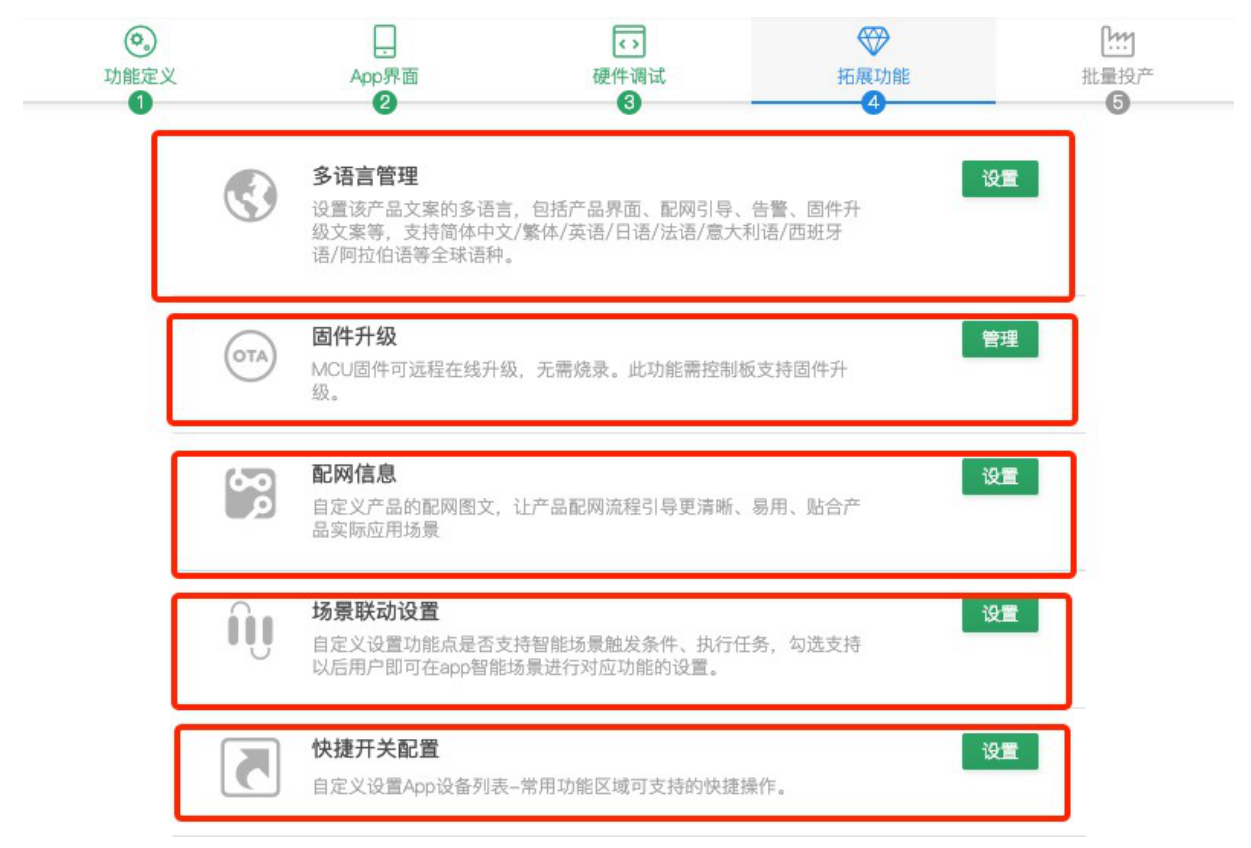

Multilingual Management Entry to show device language changes on the App

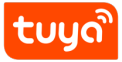

|              | 释: 同体中文<br>低语                                      | 繁体中文              | (英语) (西班牙语)                                               | (late) (Rights     | 日语 德语                                | m大利高 1 | 更改由种 > |
|--------------|----------------------------------------------------|-------------------|-----------------------------------------------------------|--------------------|--------------------------------------|--------|--------|
| 产品界          | APP                                                | 58 (              | 配用引导 告留                                                   | ·文案 图件》            | 很交震                                  |        |        |
| <b>本尽重</b> 者 | 100                                                |                   |                                                           |                    |                                      |        |        |
| 产品款          | (名称)                                               | 简体中文              | 英国                                                        | 6                  | 繁体中文                                 | 253    | 17 A   |
| XXX          | *电量统计+                                             |                   |                                                           |                    |                                      |        |        |
| 1            | 1                                                  |                   |                                                           |                    |                                      |        |        |
| 产品功能         | 54                                                 |                   |                                                           |                    |                                      |        |        |
| 序号           | 动眼病                                                | 同性值               | 语言包Key值                                                   | 院体中文               | 英语                                   | 繁体中文   | 西班牙语   |
|              |                                                    | 52                | dp_switch_1                                               | 开关1                | Switch 1                             |        |        |
| 1            | 开关1<br>switch_1                                    | on                | dp_switch_1_on                                            | 开启                 | ON                                   |        |        |
|              |                                                    | off               | dp_switch_1_off                                           | 关闭                 | OFF                                  |        |        |
|              | 11 M 4 /0 / 1                                      | 10                | dp_countdow                                               | 开关1册计时             | Countdown 1                          |        |        |
|              | 21 X HELT                                          |                   |                                                           |                    |                                      |        |        |
| 9            | bi<br>countdown                                    | unit              | dp_countdow                                               | 5                  | 5                                    |        |        |
| 9            | LTXCHEST<br>B5<br>countdown<br>_1                  | unit -            | dp_countdow                                               | s<br>REDFER        | s<br>Add Electricity                 |        |        |
| 9<br>17      | 时天中的中<br>B3<br>countdown<br>_1<br>超加利亚星<br>add_ele | unit<br>•<br>unit | dp_countidow<br>dp_add_ele<br>dp_add_ele                  | s<br>RECORDER<br>W | s<br>Add Electricity<br>W            |        |        |
| 9            | 対义thist<br>countdown<br>_1<br>電加电量<br>add_ele      | unit<br>-<br>unit | dp_countdow<br>dp_add_ele<br>dp_add_ele<br>dp_cur_current | s<br>REDORLER<br>W | s<br>Add Electricity<br>W<br>Current |        |        |

- 1. Change language Select the corresponding voice type displayed on the product panel of the App. App display: language type follows system language
- 2. Change the product name App display:
- 3. Panel field language display field App display: Such as fields: switch, timing, countdown, etc. to any text !

**Firmware upgrade** The MCU upgrade and SoC solution for MCU docking do not need to be operated.

**Distribution Network Information** The current custom product distribution network manual is only applicable to OEM App products. If you choose the Tuya public version of the App or your OEM App does not set the distribution network manual, the Tuya universal manual is used by default. Be sure to synchronize your last confirmed network configuration information to your copybook to avoid users not using the product.

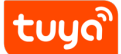

**Scene linkage settings** In the scene linkage setting, you can customize whether the function points support smart scene trigger conditions and perform tasks. Select the check box to support users to set corresponding functions in the smart scene of the App in the future.

**Shortcut switch configuration** In the "Quick switch configuration", check "Switch", the product will not only display the key on the App home page but also display and control in the widget.

| 快捷开关配置 🥝                         |   |        |         |   | 清除选        |
|----------------------------------|---|--------|---------|---|------------|
| <ul> <li>● 开关1 ○ 开关2</li> </ul>  | 1 |        |         |   |            |
| 常用功能配置 2                         |   |        |         |   | 清除洗        |
|                                  |   |        |         |   | IPB MAKALE |
| ✓ 开关1 Bool                       | 2 | し 设置图标 |         |   |            |
| □ 开关2 Bool                       |   | し 設置国标 |         |   |            |
| □ 开关1倒计时 Value                   |   | 送 设置图标 | 请选择输入类型 | • |            |
| <ul> <li>开关2倒计时 Value</li> </ul> |   | 设置图标   | 请选择输入类型 | • |            |

App display:

# ້ຽບກັ

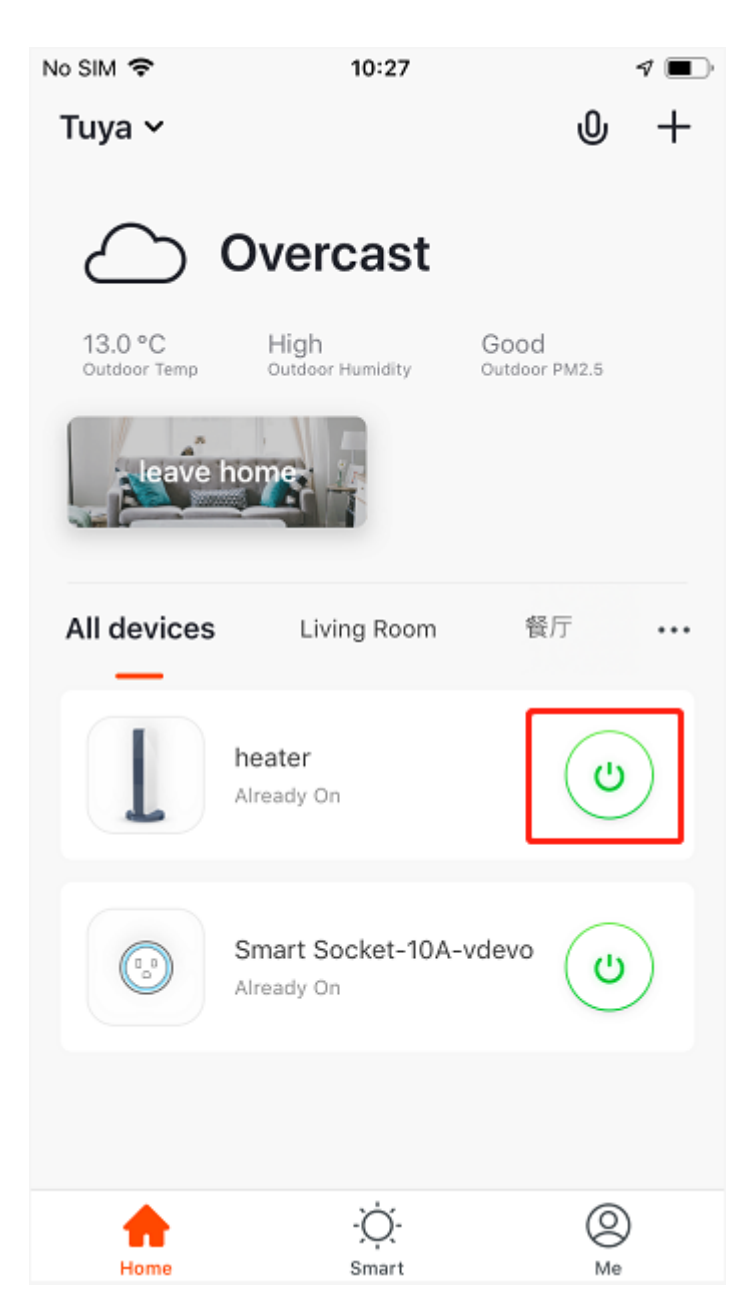

The corresponding widget shows:

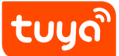

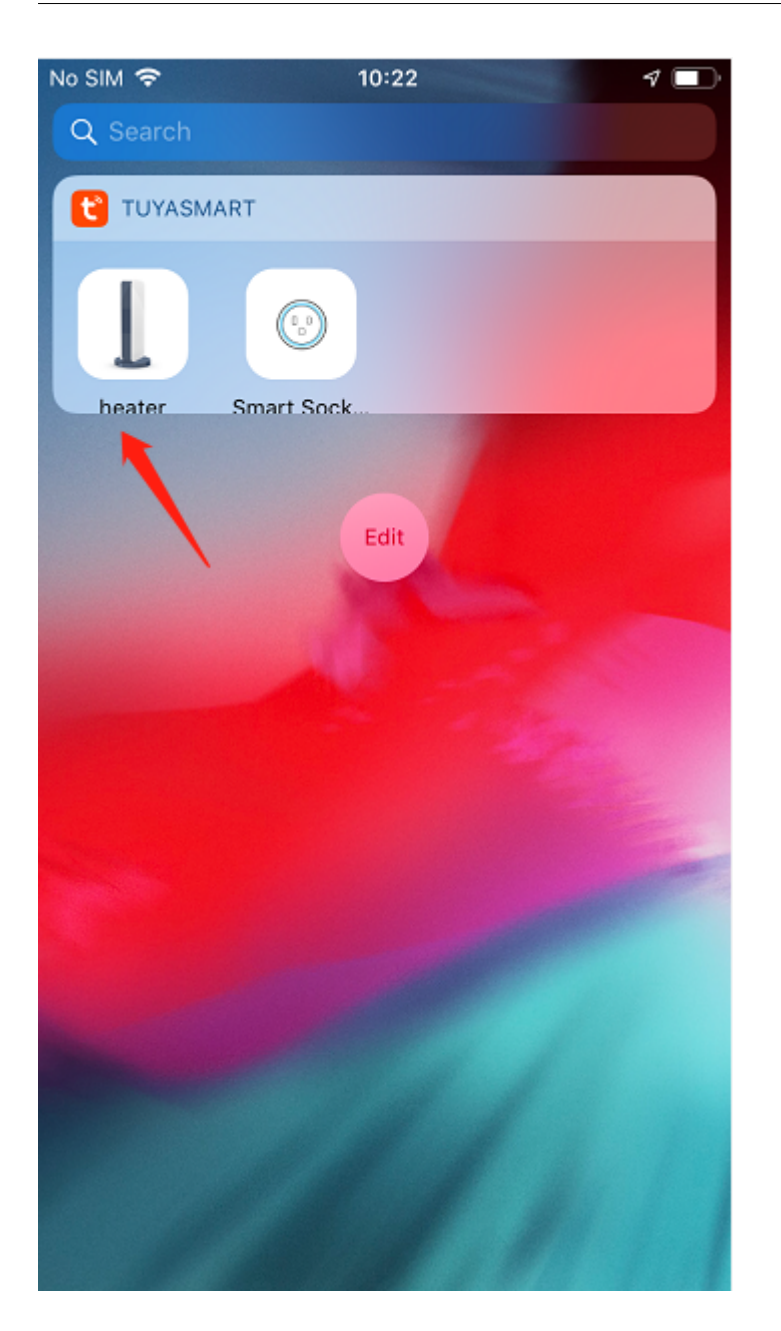

#### 1.3 Mass production

If your product has been debugged, you can click "Confirm Development Complete" on the page to enter the trial production stage.

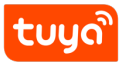

#### SoC development-free solution

1 INTRODUCTION

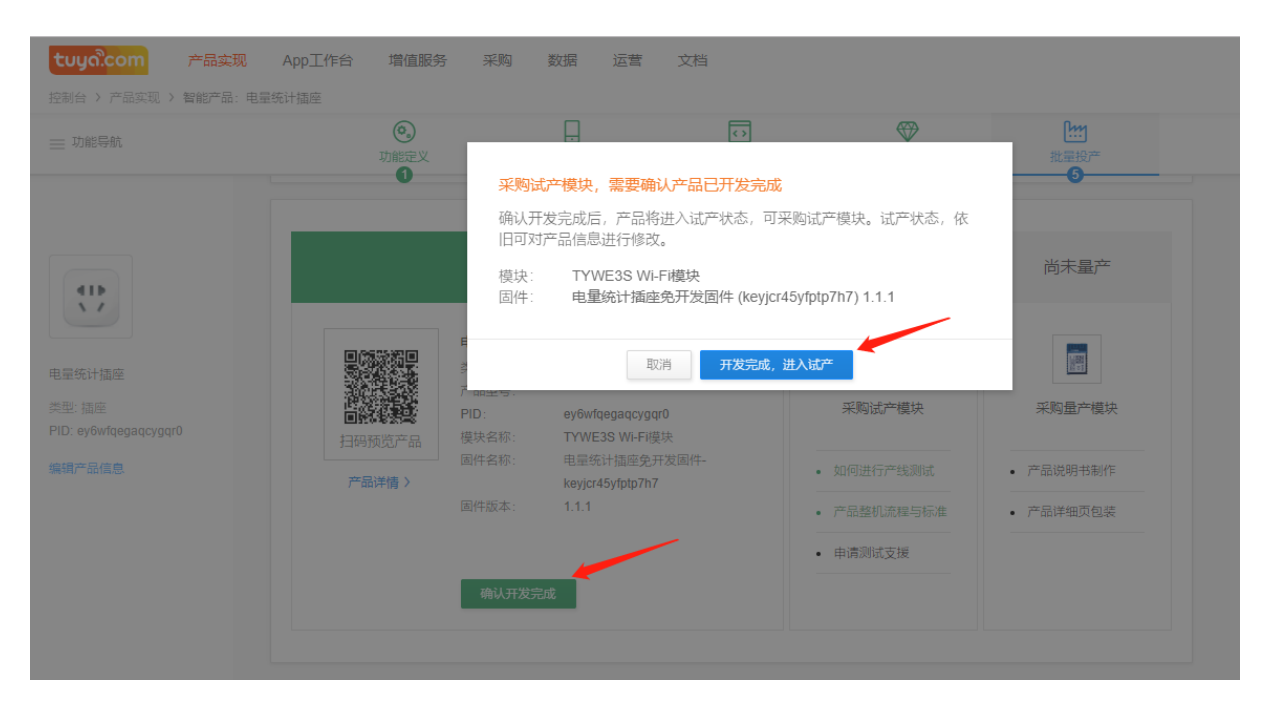

The firmware, dp points, panels, and modules of the trial production stage cannot be modified. If you need to modify, you can click "Return to Development Status" to modify.

| Ξ 功能导航                                | <ul><li> 功能定义 </li></ul> | 口<br>App界面 | <ul><li> </li><li> </li><li> </li><li> </li><li> </li><li> </li><li> </li><li> </li><li> </li><li> </li><li> </li><li> </li><li> </li></ul> |      | <b>〕</b><br>批量投产<br><b>③</b>             |
|---------------------------------------|--------------------------|------------|----------------------------------------------------------------------------------------------------|------|------------------------------------------|
|                                       | 开发完成                     | >          | 试产中                                                                                                    | 0    | 尚未量产                                     |
| 皇统计插座                                 |                          | 采购试产模块     | <b>更多</b> <ul> <li>如何进行产生</li> </ul>                                                                                                    | 线测试  |                                          |
| 型: 插座<br>D: ey6wfqegaqcygqr0<br>编产品信息 | 日時預览产品                   | 来約试产模划     | <ul> <li>产品整机流程</li> <li>申请测试支援</li> </ul>                                                                                                  | 程与标准 | <ul><li>采购量产模块</li><li>产品说明书制作</li></ul> |
|                                       | 电量统计插座                   |            | 涂鸦提供免费测<br>持,保驾产品质                                                                                                    |      | • 产品详细页包装                                |
|                                       |                          | 测试通过开      | 始量产                                                                                                    |      |                                          |

Click "Purchase Trial Production Module" on the page, the page will jump to the purchasing center, enter your corresponding receiving information and production delivery requirements, and then click Submit Order.

# tບyລື

#### SoC development-free solution

**1** INTRODUCTION

| tuya.com<br>控制台 > 发起新来 | 产品实现  | 图 App工作台 增值服务                                                      | , 采购 数                          | 据 运营 文档                               |       |                                     |                       |                                            | 支持            |
|------------------------|-------|--------------------------------------------------------------------|---------------------------------|---------------------------------------|-------|-------------------------------------|-----------------------|--------------------------------------------|---------------|
| _                      | 模块采购  | 激活码采购                                                              |                                 |                                       |       |                                     |                       |                                            |               |
|                        | 产品品牌: | 我的产品                                                               |                                 |                                       | •     |                                     |                       |                                            |               |
|                        | 固件信息  | ₩<br>●<br>10<br>10<br>10<br>10<br>10<br>10<br>10<br>10<br>10<br>10 | 固件信息                            | 41)<br>////                           | 固件信息  | 41Þ<br>\ /                          | 量产中 固件<br>件<br>息      | 41Þ<br>\ /                                 | 就产中           |
|                        | 模块名称  |                                                                    | 模块信息                            |                                       |       | 单价                                  | 數量                    | 金额                                         | 操作            |
|                        |       | TYWE3S WI-FI模块<br>物料号: 2.22.03.00712                               | 产品名称: 电<br>产品型号:<br>产品ID: ey6   | B量统计插座<br>wfqegaqcygqr0               |       | ¥ 15.00<br>模块:¥ 12.00<br>云服务:¥ 3.00 | 20 +<br>-<br>起订量 ≥ 20 | ¥ 300.00<br>模块:¥ 240.00<br>云服务:¥ 60.00     | 删除            |
|                        |       |                                                                    | 固件名称: 电<br>固件key: ke<br>固件版本: 1 | 3至筑计插岸免开发固件<br>yjcr45yfptp7h7<br>.1.1 |       |                                     |                       |                                            |               |
|                        | ♥ 已选  | 模块种类 <mark>1   已选数量总计 2(</mark>                                    | )                               |                                       |       |                                     | 合计: ¥ <b>300</b>      | .00 <del>z</del>                           | 去下单           |
| tuya.com<br>控制台 > 发起編  | 产品实现  | 见 App工作台 增值服务                                                      | 采购数据                            | 吉 运营 文档                               |       |                                     |                       |                                            |               |
|                        | ← 返回  | 采购清单                                                               |                                 |                                       |       |                                     |                       |                                            |               |
|                        |       | 模块购买信息<br>产品品牌:                                                    |                                 | 产品模块信息                                |       |                                     | 生产发货要求 🕜              |                                            |               |
|                        |       | TYWE3S Wi-Fi模块                                                     |                                 | 产品名称: 电量统计插座                          |       |                                     | 您方采购单号                | : 将印于发货单                                   |               |
|                        |       | 111 1111111111111111111111111111111111                             | /12                             | 产品型号:<br>产品ID: ey6wfqegaqcyg          | qr0   |                                     | 您方批次号                 | : 将印于发货单                                   |               |
|                        |       | 单价:¥15.00                                                          |                                 | 固件名称: 电量统计插座                          | 免开发固件 |                                     | 模块丝印model号            | : 将印于模块表面                                  | 面丝印,不超过20字    |
|                        |       | 模块:¥12.0<br>数量:20                                                  | 0+云服务:¥ 3.00                    | 固件key: keyjcr45yfptp7                 | 'n7   |                                     | 您万初料编码<br>您方物料型号      | <ul> <li>村印丁及页半</li> <li>将印丁发货单</li> </ul> |               |
|                        |       | 小计: ¥ 300.00                                                       |                                 | 回1十叔(本: 1.1.1                         |       |                                     | 期望交期                  | <ul> <li>付款及生产资料</li> </ul>                | 确认后10工作日内     |
|                        |       |                                                                    |                                 |                                       |       |                                     | 备注                    | : 对该订单的其他                                  | 也要求           |
|                        |       | 近代信白                                                               | ¢C-KKK-kh-h-h-                  | 安善信自                                  |       |                                     |                       |                                            |               |
|                        |       |                                                                    | 0/1744/2012/1L                  |                                       |       |                                     |                       | <b>模</b> 块价                                | ¥ 240.00      |
|                        |       | 200373 10100010200<br>8                                            | R                               | ☆☆・ ● 个満要                             | 芝而 🔾  |                                     |                       | 工服务价                                       | ¥ 60.00       |
|                        |       | 苑小区17-1-1502                                                       | A84711                          |                                       |       |                                     |                       | 米网尽价                                       | ¥300.00       |
|                        |       | 修改                                                                 | -                               |                                       |       |                                     |                       | 返回修改                                       | 提父 <b>订</b> 单 |
|                        |       | 更多地址 🗸                                                             |                                 |                                       |       |                                     |                       |                                            | •             |

Before mass production, please click "apply" on the page to submit the application for product testing assistance, and mail samples to Tuya according to the page address. Tuya will have a professional test team to check it for you and output a professional test report for you. After the test is passed, click "Test Pass to Start Mass Production" on the page. After the product is released, you can also click the purchase mass production module to mass-produce your product.

# 2 Development-free experience

As mentioned earlier, Tuya 's SoC solution is the accumulation of intelligent successful experiences of tens of thousands of customers. The development-free solution is currently only aimed at electrical lighting products. The following is a summary of the functions of the development-free solution:

电工类

| 名称       | 功能                                                                     | 名称          | 功能     | 名称          | 功能         | 名称  | 功能 |
|----------|------------------------------------------------------------------------|-------------|--------|-------------|------------|-----|----|
|          | 开关                                                                     |             | 每一路,开关 |             | 每一路,开<br>关 |     | 开  |
| 电量       | 定时     多路排插     每一路,定时       倒计时     多路排插     每一路,倒计       电量统计     全开 | 每一路, 定时     | 多路开关   | 每一路,定<br>时  | 单插         | ¥   |    |
| 统计<br>插座 |                                                                        | 每一路,倒计<br>时 |        | 每一路,倒<br>计时 |            | 定时  |    |
|          |                                                                        | 全开          |        | 全开          |            | 倒计时 |    |
|          | 过流保护                                                                   |             | 全关     |             | 全关         |     |    |

照明类

| 名称 | 功能           | 名称                  | 功能             | 名称             | 功能             | 名称             | 功能                  | 名称       | 功能                  |                 |                 |                     |          |              |
|----|--------------|---------------------|----------------|----------------|----------------|----------------|---------------------|----------|---------------------|-----------------|-----------------|---------------------|----------|--------------|
| 单路 | 开关           |                     | 开关             |                | 开关             |                | 开关                  |          | 开关                  |                 |                 |                     |          |              |
| C球 | 定时           | 两路<br>CW<br>球泡<br>灯 | 两路<br>CW<br>球泡 | 两路<br>CW<br>球泡 | 两路<br>CW<br>球泡 | 两路<br>CW<br>球泡 | 两路<br>CW<br>球泡      | 定时       | - 56                | 定时              |                 | 定时                  |          | 定时           |
| 泡灯 | 白光灯珠<br>亮度调节 |                     |                |                |                |                |                     | CW<br>球泡 | CW<br>球泡            | CW 冷暖灯珠 球泡 亮度调节 | 二路<br>RG<br>BP® | 色盘选色<br>256*256*256 | 四路<br>RG | 白光灯珠亮度<br>调节 |
|    |              |                     | 冷暖灯珠<br>冷暖调节   | 泡灯             | RGB灯珠亮度<br>调节  | BC<br>球泡       | 色盘选色<br>256*256*256 | RG<br>BC | 冷暖灯珠冷暖<br>调节        |                 |                 |                     |          |              |
|    |              |                     |                |                | RGB灯珠饱和<br>度调节 | 灯              | RGB灯珠亮度<br>调节       | W<br>球泡  | 色盘选色<br>256*256*256 |                 |                 |                     |          |              |
|    |              |                     |                |                |                |                | RGB灯珠饱和<br>度调节      | χJ       | RGB灯珠亮度<br>调节       |                 |                 |                     |          |              |
|    |              |                     |                |                |                |                |                     |          | RGB灯珠饱和<br>度调节      |                 |                 |                     |          |              |

You can use the Tuya Smart or Smart Life App to scan the code to experience some product solution features: Please scan the code to experience the power statistics socket

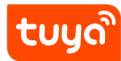

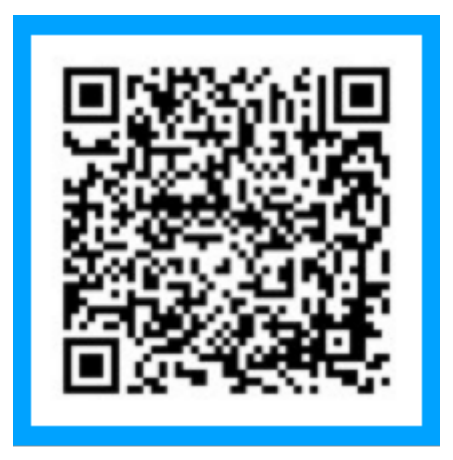

Please scan the code to experience multi-channel power strip

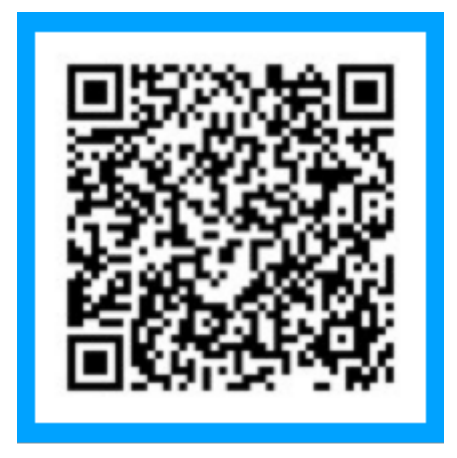

Scan the code to experience the five-way bulb

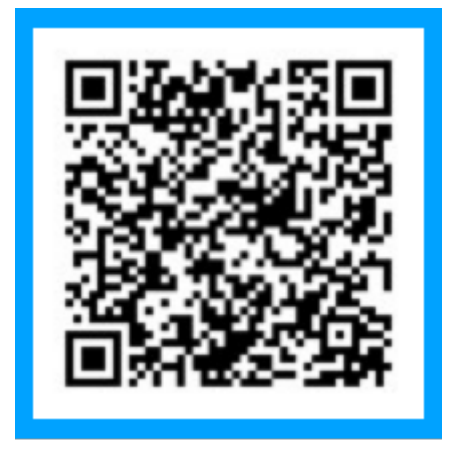